## 校務行政系統操作說明-學生申請公共服務時數流程

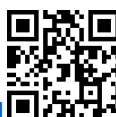

登入網址: https://vschool.tp.edu.tw/B2K2017/Login.aspx?sch=383401

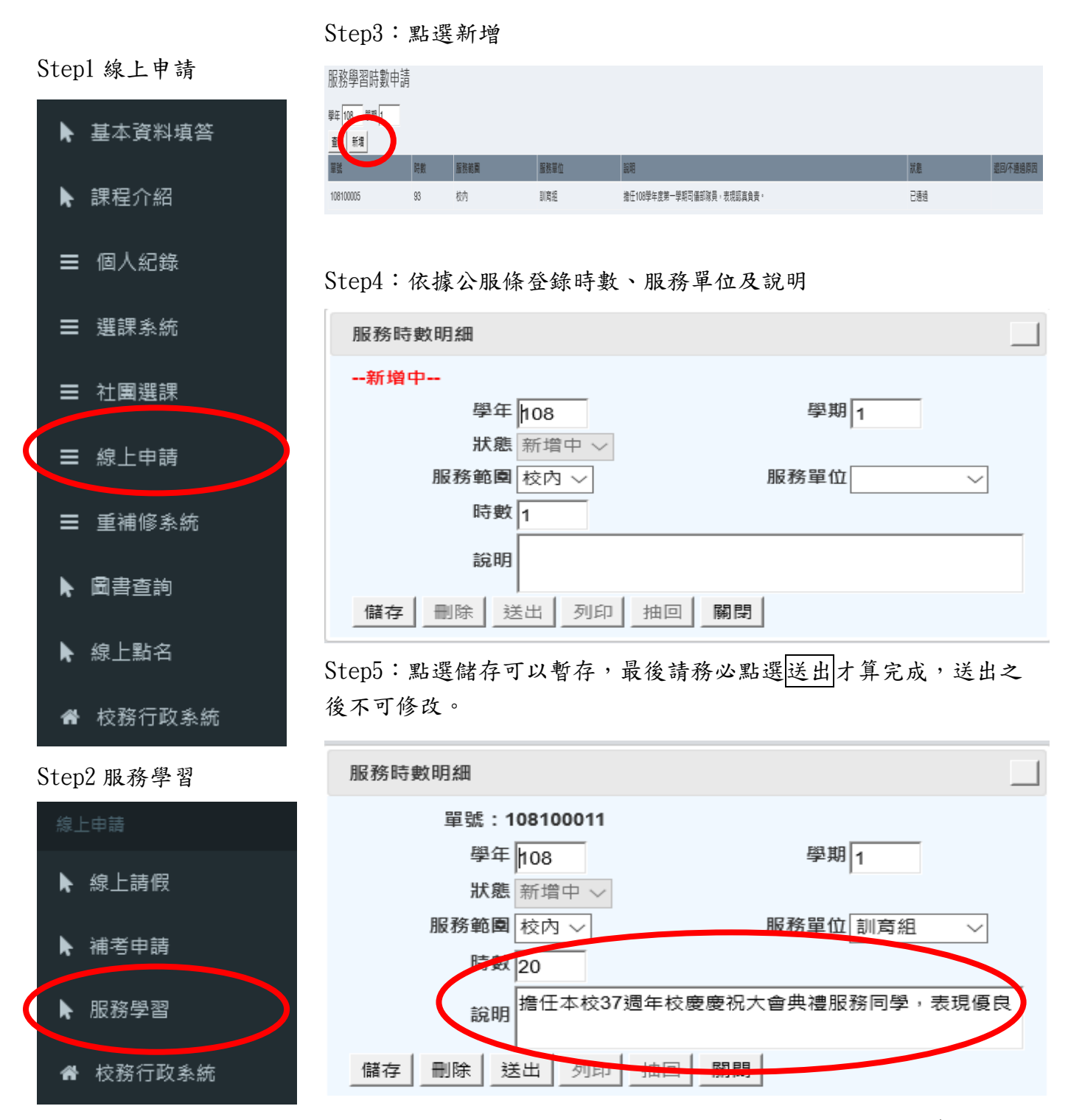

Step6:將時數條或證明張貼於服務學習卡,學期末自行計算總時數後,以班級為單位送導師核章並繳回學務處審核時數。 逾期無法補登,請務必準時繳交。

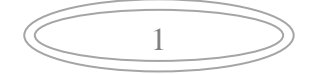

| 2 | $\supset$ |
|---|-----------|
|   |           |

| 3 | $\supset$ |
|---|-----------|
|   |           |